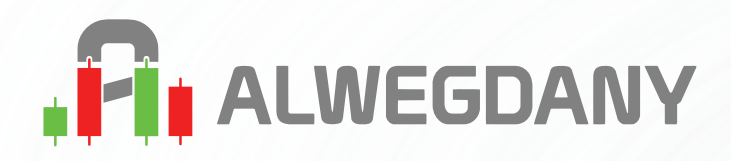

# دليل استخدام موقع الوجداني

# من الألف إلى الياء

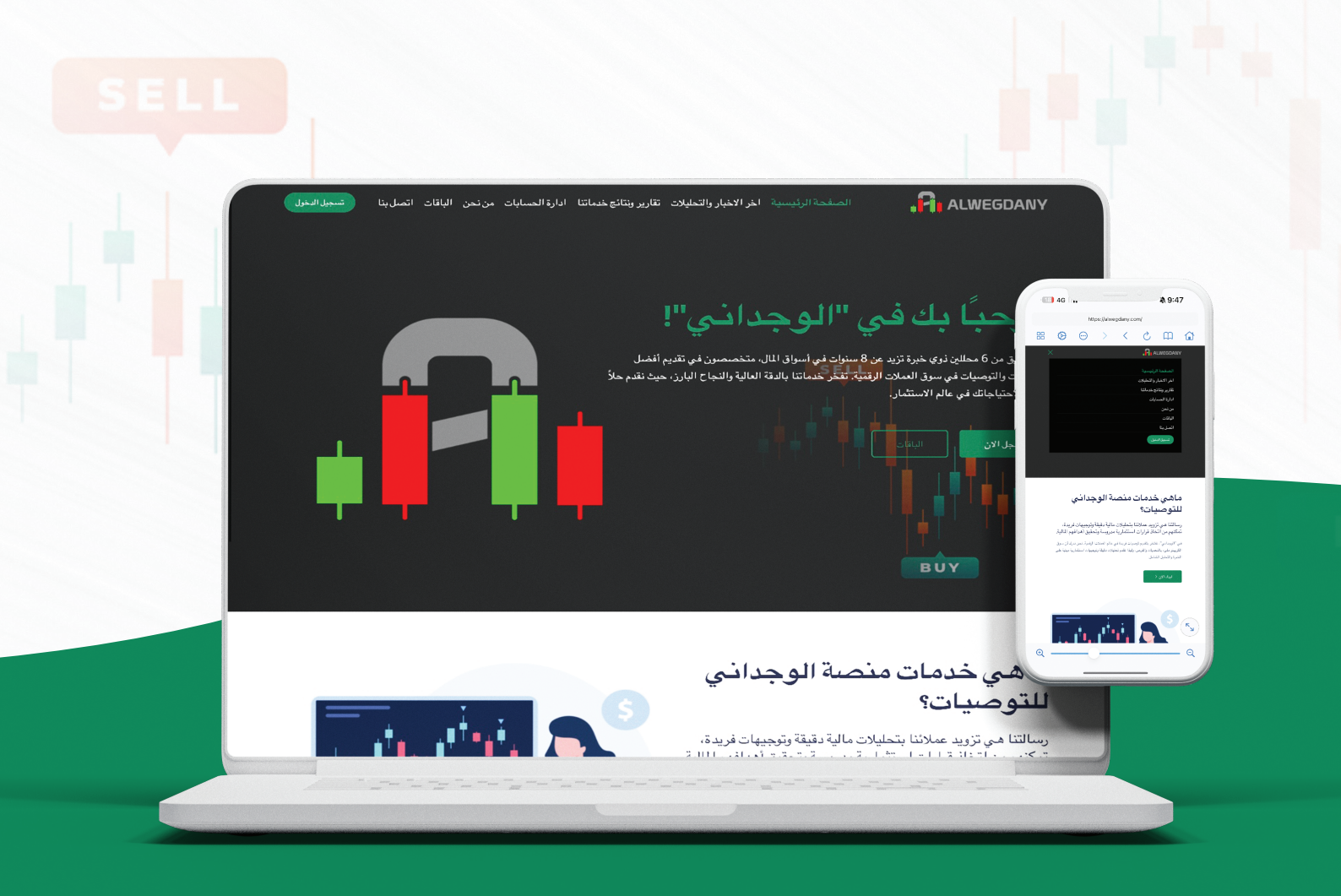

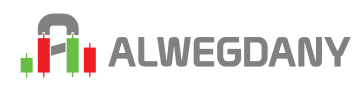

# دليل استخدام الموقع من الألف الي الياء

فريــق الوجدانــي يحــرص دائمــا علــي توفيــر اثلــث طريقــه لوصـول المعلومــه لمتابعيــه ليكــون لديهــم علــم بـكل الخدمــات المتوفــره لدينــا وطريقــه الأســتفاده منهــا

#### نبذه بسيطه عن موقعنا و ما يقدمه

"الوجدانـي" هـو فريـق مكـون مـن 6 محلليـن مالييـن ذوي خبـرة تزيـد عـن 8 سـنوات فـي تحليـل أسـواق المـال وسـوق الكريبتـو نقـدم باقـات توصيـات مختلفـة تتناسـب مع احتياجـات جميـع المسـتثمرين, بـدءًا مـن المبتدئيـن إلـى المحترفيـن. للحصـول علـي ادق التوصيـات اسـبوت وفيوتشـر ونقـدم فـي موقعنـا وقناتنـا علـي التلجـرام كل الأخبـار اللحظيـه الـذي تخـص السـوق بشـكل لحظـي ونظـرات فنيـه لجميـع العـملات

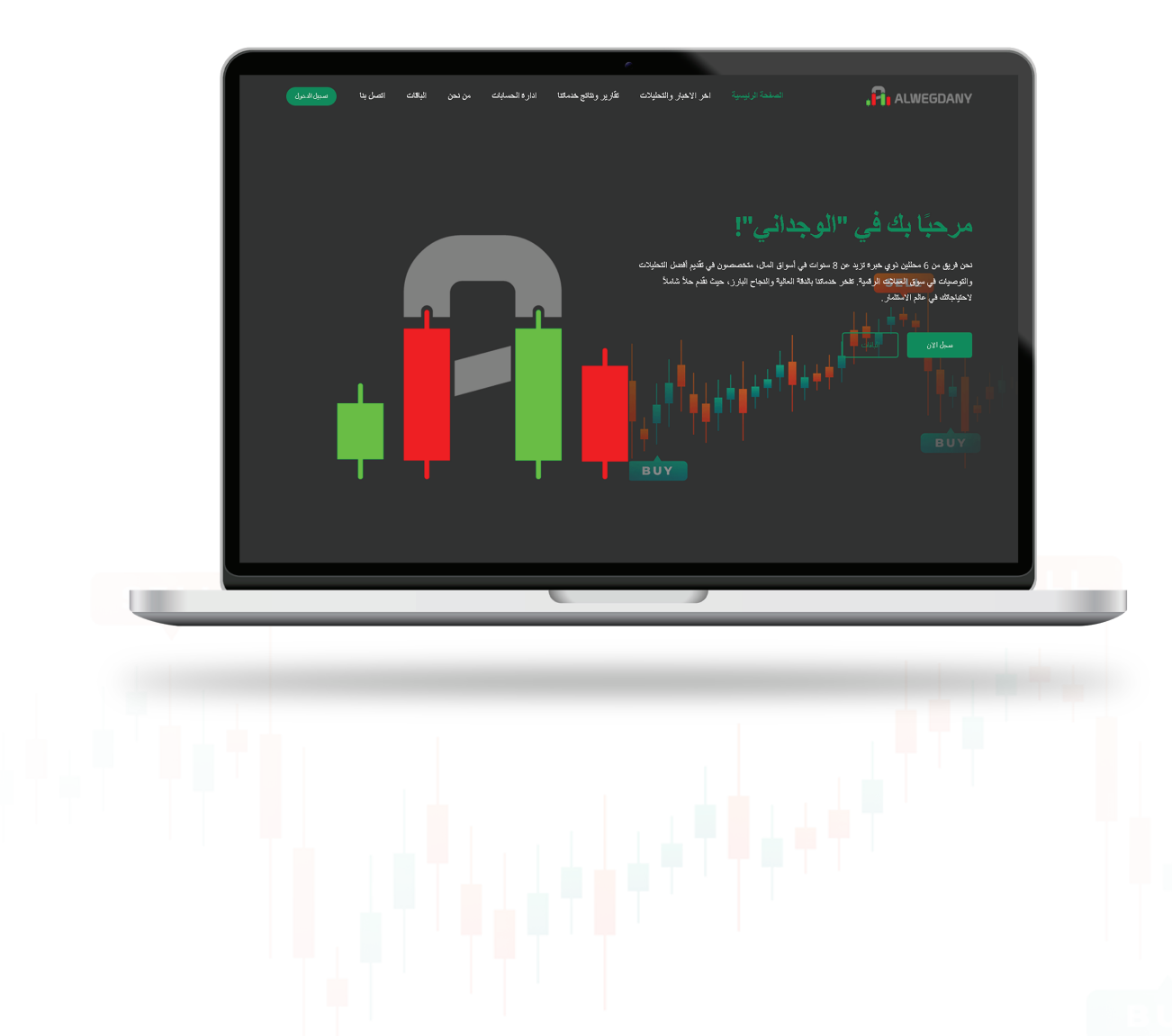

# خريطه دليل استخدام الموقع

شرح طريقه انشاء حساب جديد في الصفحه رقم (4)

2. شرح طريقه إيداع رصيد في الموقع لشراء باقه توصيات وطريقه شراء الباقه وكيفيه الحصول علي التوصيات في الصفحه رقم (5)

.3 طريقه تنفيذ التوصيات بالشكل الصحيح في الصفحه رقم (8)

4. شرح مميزات الموقع الأخري من خدمه إداره حسابات الفيوتشر الخاصه علي التلجرام والأخبار اللحظيه والنظرات الفنيه ونتائج خدماتنا في الصفحه رقم (10)

# مميزات موقع الوجداني

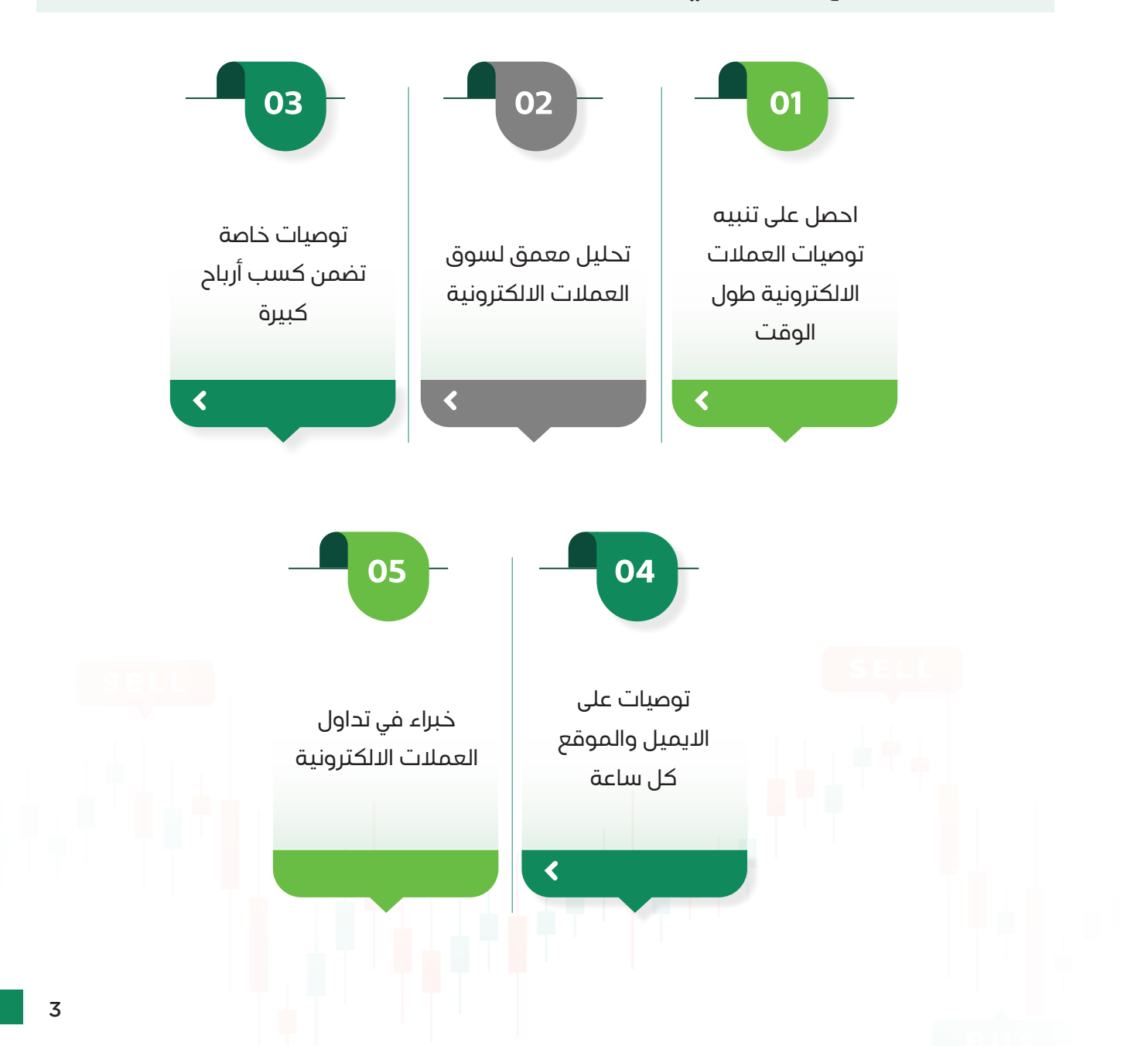

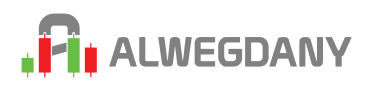

# شرح طريقه انشاء حساب جديد

#### 🔶 خطوات انشاء حساب جدید :

طريقــه انشـاء حسـاب فـي موقعنـا بسـيطه جــدا مثـل التسـجيل فـي اي موقـع ولــم تأخـد مــن وقتــك 5 دقائــق فقــط

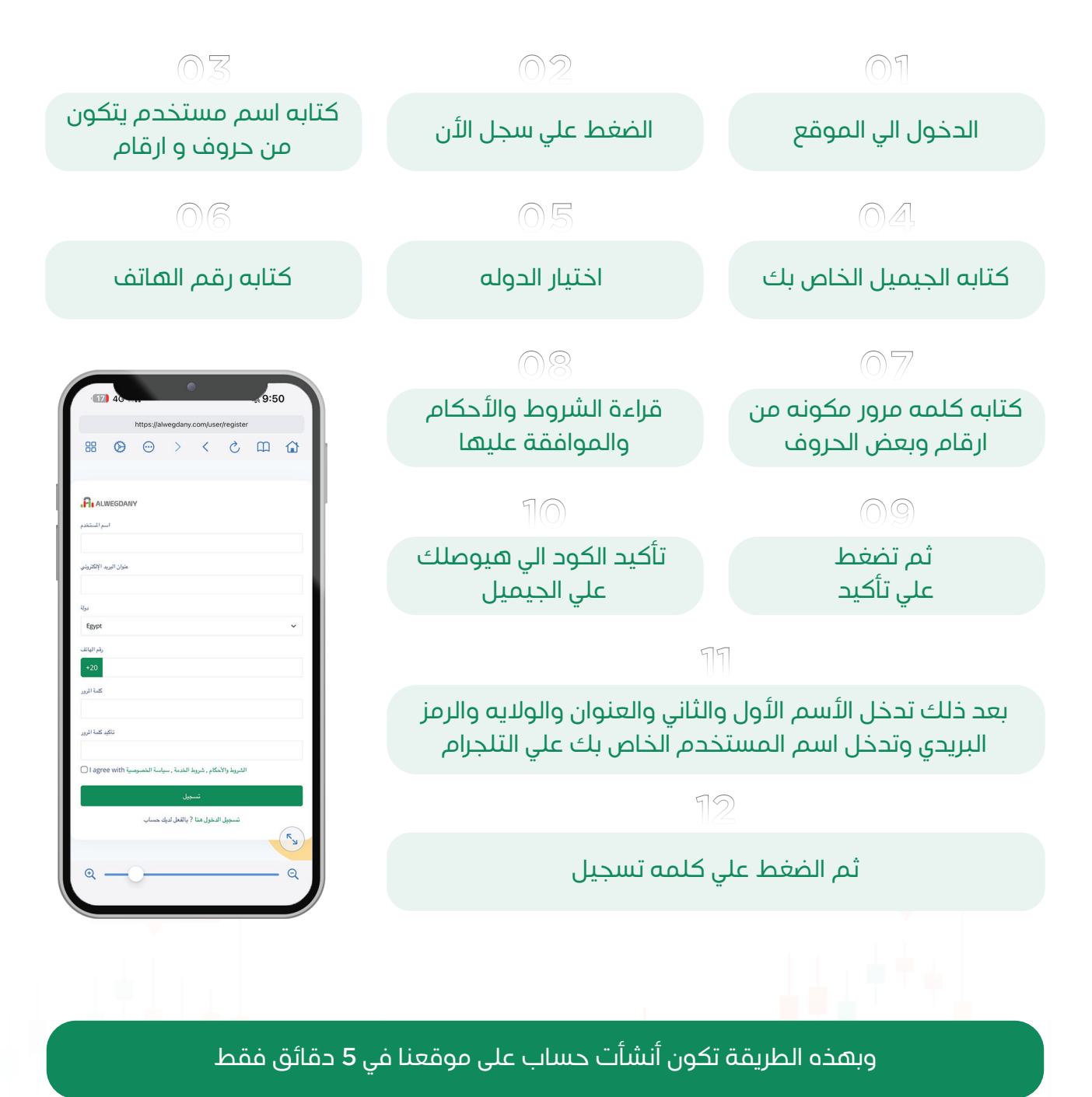

# شرح طريقه إيداع رصيد في الموقع لشراء باقه توصيات وطريقه شراء الباقه وكيفيه الحصول علي التوصيات

| ALWEGDANY                    | الدخول الي حسابك     |
|------------------------------|----------------------|
| <b>لوحة التحكم</b><br>بايداع | ثم لوحه التحكم       |
| إيداع الآن                   | ثم الضغط على القائمه |
| سنجن الودائع                 | Ç r                  |

#### ثم تكتب مبلغ الإيداع وضغط تأكيد

| Deposit Methods |                            |
|-----------------|----------------------------|
| اختر البوابة    |                            |
| USDT.TRC 20     | ~                          |
| كمية            |                            |
| 100             | USD                        |
| الحد            | 10.00 USD - 1000000.00 USD |
| عمولة           | 0.00 USD                   |
| مستحق الدفع     | 100.00 USD                 |
| معدل التحويل    | 1 USD = 1 USDT             |
| USDT في         | 100.00                     |
| تاكيد           |                            |

#### ثم تنسخ عنوان الدفع وتتوجه لمحفظتك لتحويل المبلغ المراد دفعه/بعد

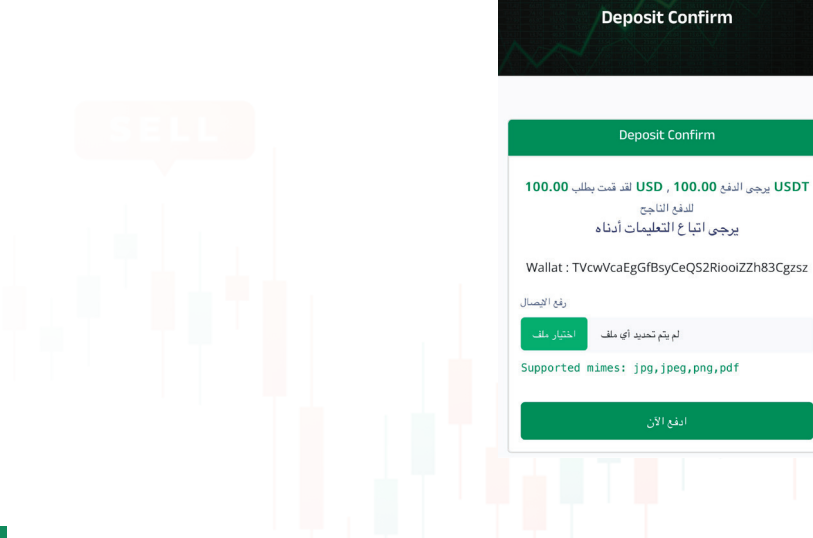

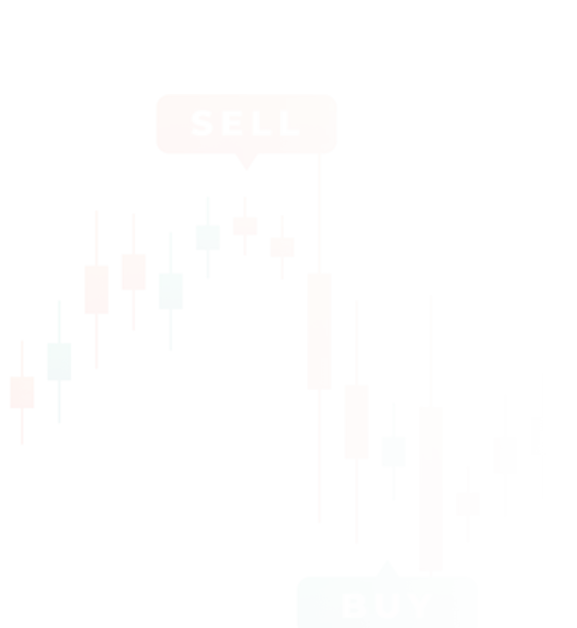

# 

#### بعد الدفع تأخذ لقطه شاشه لإيصال الدفع وترفعه داخل الموقع وتضغط ادفع الأن

| Deposit Confirm                                                                                | صيل السحب 📭                                                                                                    | ← تفا       |  |
|------------------------------------------------------------------------------------------------|----------------------------------------------------------------------------------------------------|-------------|--|
|                                                                                                | -100.7 USDT                                                                                                    |             |  |
| Deposit Confirm                                                                                | مَنْ مَنْتَمَالُ ). يَرْجَى التواصل مع<br>تمّ تحويل العملات الرقمية خارج منصّة Binance (بينانس). يَرْجَى التواصل مع<br>المذال لم يصل الملغ الذي قمت سجيه بعد؟ |             |  |
| USDT يرجى الدفع USD , 100.00 لقد قمت بطلب 100.00<br>للدفع الناجح<br>يرجى اتباع التعليمات أدناه | TRX                                                                                                    | الشبكة      |  |
| Wallat : TVcwVcaEgGfBsyCeQS2RiooiZZh83Cgzsz                                                    | TVcwVcaEgGfBsyCeQS2Riooiz<br>h83Cgzsz                                                                                                    | العنوان ZZ  |  |
| رفع الإصال                                                                                     | بویل خارج السلسلة 240316741762 📄                                                                                                    | Txid        |  |
| اختیار ملف IMG_6196.png                                                                        | 100.7 USDT                                                                                                    | المبلغ      |  |
| Supported mimes: jpg,jpeg,png,pdf                                                              | USDT 0.0000000                                                                                                    | رسوم الشبكة |  |
| ادفع الآن                                                                                      | محفظة فورية                                                                                                    | المحفظة     |  |
|                                                                                                | ··: "9: "N ·0-·Y-Y-Y0                                                                                                    | التاريخ     |  |

بعدها سوف يتم قبول الدفع من قبل فريق العمل في دقائق معدوده ويمكنك الإطلاع علي حاله إيصالك عبر الضغط علي خيار سجل الودائع من لوحه التحكم

| البوابة   عملية | USDT.TRC 20<br>R6B6UHG5ZP9Z                       |
|-----------------|---------------------------------------------------|
| بدأت            | م 2025-02-06 08:06 منذ 19 ثانية                   |
| كمية            | \$100.00 + <mark>0.00</mark><br><b>100.00 USD</b> |
| تحويل           | 1 USD = 1.00 USDT<br><b>100.00 USDT</b>           |
| الحالة          | Pending                                           |
| التفاصيل        | Ŧ                                                 |
|                 |                                                   |

7

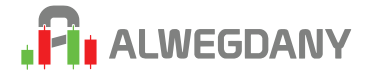

#### بعد دقائق سوف يتم قبول ايصالك وسوف يظهر الرصيد في لوحه التحكم

| البوابة   عملية | USDT.TRC 20<br>R6B6UHG5ZP9Z                       |
|-----------------|---------------------------------------------------|
| بدأت            | م 2025-02-06 08:06<br>منذ دقيقة                   |
| كمية            | \$100.00 + <mark>0.00</mark><br><b>100.00 USD</b> |
| تحويل           | 1 USD = 1.00 USDT<br><b>100.00 USDT</b>           |
| الحالة          | Approved منذ 17 ثانية                             |
| التفاصيل        | P                                                 |

بعد ذلك يمكنك شراء الباقه عن طريق الضغط علي القائمه ثم الباقه ثم اختيار الباقه وشرائها بعد شراء الباقه سوف يظهر لك تاريخ صلاحيتها داخل لوحه التحكم .. والتوصيات الجديده سوف تظهر لك في صفحه التوصيات وفي رسائل علي الجيميل المرتبط بالموقع

| جات کل من <i>د</i> اول. اختر | تقدم الوجداني باقات تداول متنوعة لتناسب احتيا. |      |
|------------------------------|------------------------------------------------|------|
| يزات فريدة                   | الباقة التي تناسب أهدافك واستفد من ه           |      |
|                              |                                                |      |
| أنت متأكد من شراء            | ا ال Month (Future & Spot ) 🛛 🗙                |      |
| الباقة                       | 1 Month (Future & Spot )                       | SELL |
| سعر                          | 100.00 USD                                     |      |
| صلاحية                       | 30 Days                                        |      |
| رصيدك                        | 301.00 USD                                     |      |
|                              | اغلاة                                          |      |
|                              |                                                |      |
|                              |                                                |      |

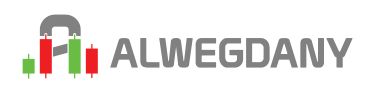

# طريقه تنفيذ التوصيات بالشكل الصحيح

#### 🔶 شرح طريقه دخول توصيات الفيوتشر

لكـي تحقـق اربـاح جيـده مـن توصياتنـا يجـب الألتـزام بـكل تفاصيـل واركان التوصيـه وخصوصـا نسـبه الدخـول والرافعـه الماليـه المكتوبـه فـي كل توصيـه عـدم التزامـك بالرافعـه الماليـه ونسـبه الدخـول سـوف يـؤدي الـي اقتـراب سـعر التصفيـه بشـكل كبيـر ومـن الممكـن ان تلاقـي سـعر التصفيـه قبـل الأسـتوب لـوز المحـدد فـي التوصيـه إذا لـم تلتـزم بالرافعـه و نسـبه الدخـول

| 02                                                                                                    | $\bigcirc 1$                                                                         |
|----------------------------------------------------------------------------------------------------|--------------------------------------------------------------------------------------|
| ثاني شئ تنظر الي نوع التوصيه شورت او لونج                                                                                                    | اول شئ تبحث عن اسم التوصيه                                                           |
|                                                                                                    | 03                                                                                   |
|                                                                                                    | ثاني شئ تشاهد هل سعر الدخول يكون<br>من سعر الماركت او بليميت اوردر ( امر معلق)       |
| توصيات                                                                                                    | $\textcircled{O} \square,$                                                           |
| تفاصيل الترصية X                                                                                                    | تشاهد الأهداف وجنب كل هدف هتلاقي نسبه<br>الخروج عند الهدف بحرف S وجنبه نسبه الخروج % |
| دوضوع: LIMIT ORDER ( FUTURE)                                                                                                    | 05                                                                                   |
| (COIN NAME :SOL / USDT ) (TYPE :LONG) (ENTRY<br>PRICE : LIMIT ORDER 176 ) (TARGET: 219 <s50%> /<br/>250 <s50%> ) (STOP AT ENTRY AFTER 500% PROFIT<br/>) (STOP: 1D UNDER 163 ) (100X/ 2%OF WALLET )</s50%></s50%> | هتلاقي متي ترفع الأستوب علي سعر دخولك بعد<br>نسبه ربح معينه                          |
| العادي<br>LIMIT ORDER (FUTURE)                                                                                                    | 06 SELL                                                                              |
|                                                                                                    | هتلاقي الأستوب<br>الخاص بالصفقه و دائما يكون يدوي بأغلاق شمعه                        |
|                                                                                                    | 07                                                                                   |

واخر شئ وأهم شئ الرافعه و نسبه الدخول و نوع التوصية كروس او معزول

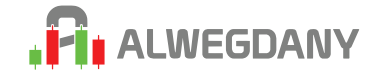

### طريقة التنفيذ

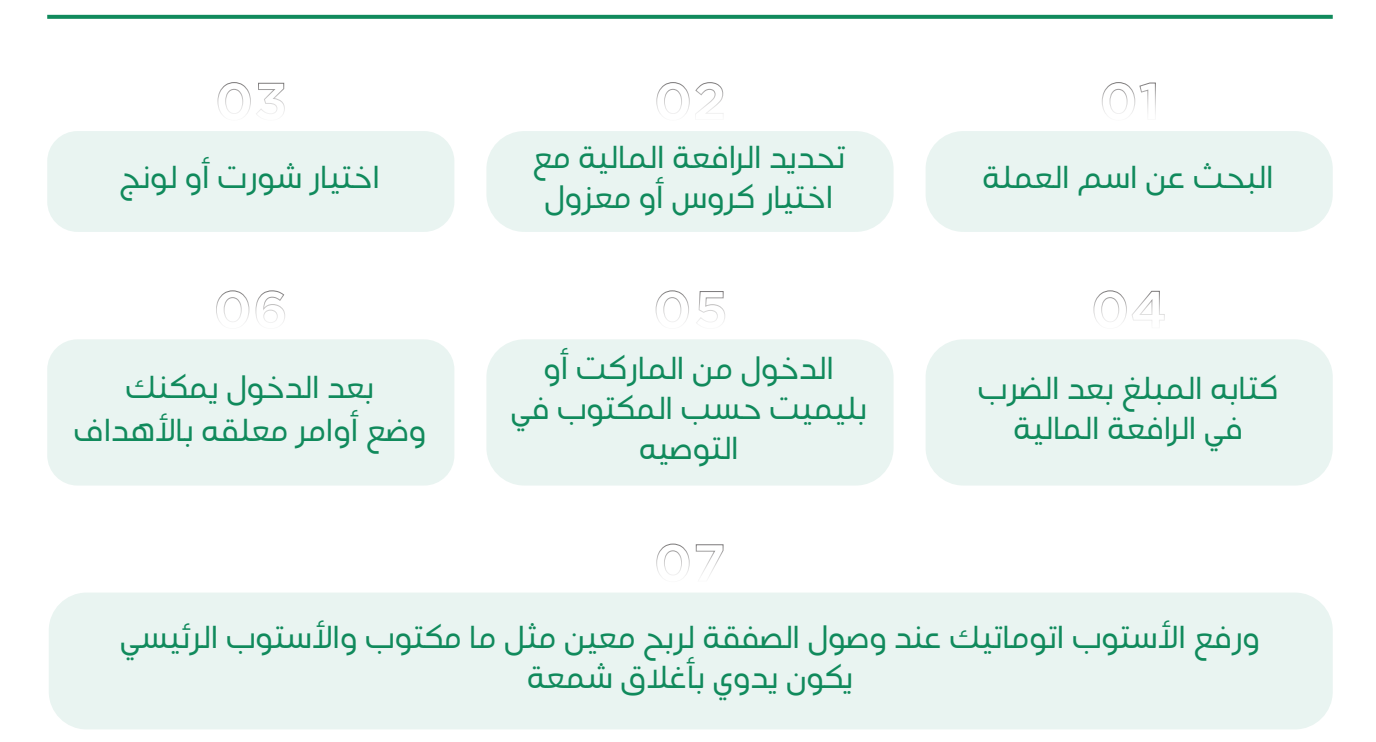

طريقه تنفيذ صفقات الأسبوت لم تحتاج إلى شرح

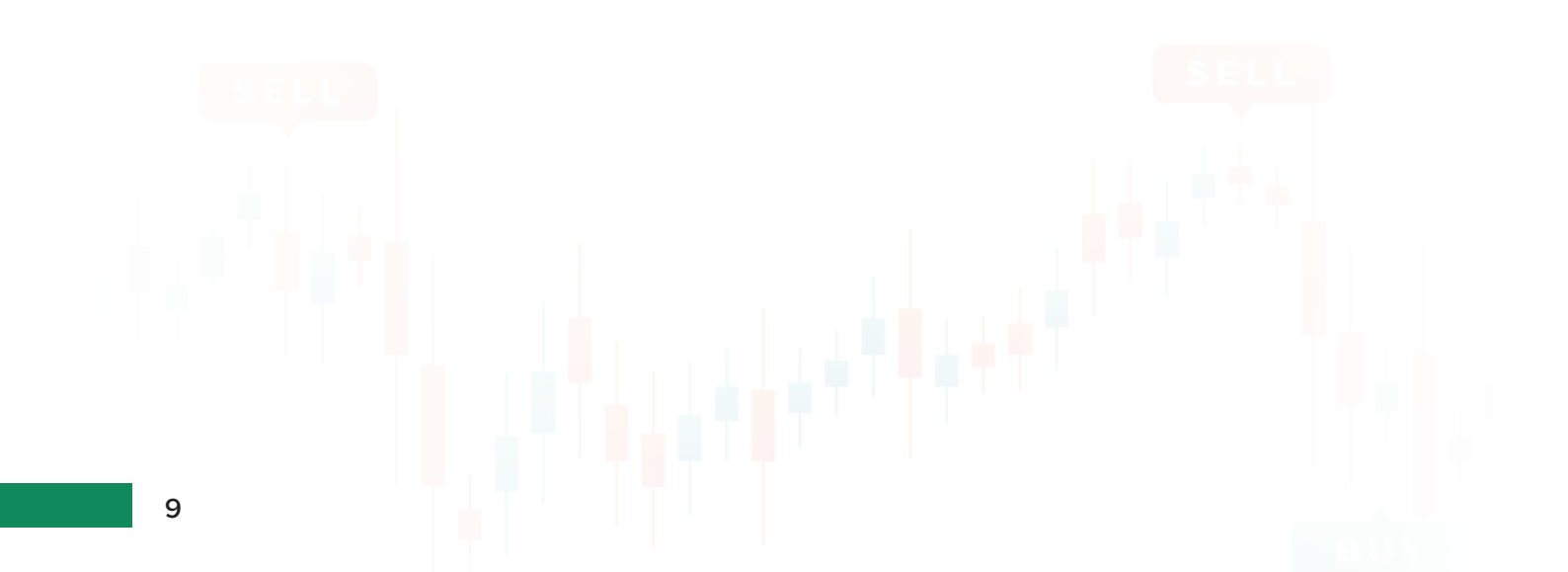

# شرح مميزات الموقع الأخري من خدمه إداره حسابات الفيوتشر الخاصه علي التلجرام والأخبار اللحظيه والنظرات الفنيه ونتائج خدماتنا

مميزات الموقع الأخري الموجوده في القائمه الرئيسيه وتتمثل في مدونه

الأخبار اللحظيه الخاصه بالسوق .. يمكنك تصفح مدونه الأخبار لمشاهده الأخبار الذي تتعلق السوق بشكل لحظي

يمكنك قبل الأشتراك مشاهده نتائج توصياتنا عن طريق زياره صفقه تقارير ونتائج خدماتنا لمشاهده تقارير مفصله لكل شهر

يمكنك الدخول الي مدونه التحليلات ومشاهده جميع التحليلات الفنيه المتاحه علي الموقع

واخر شئ صفحه إداره الحسابات هي الخدمه الوحيده الذي تكون خارج الموقع ولكن التقديم عليها وقراءه شروطها وبنودها و شرحها داخل الموقع

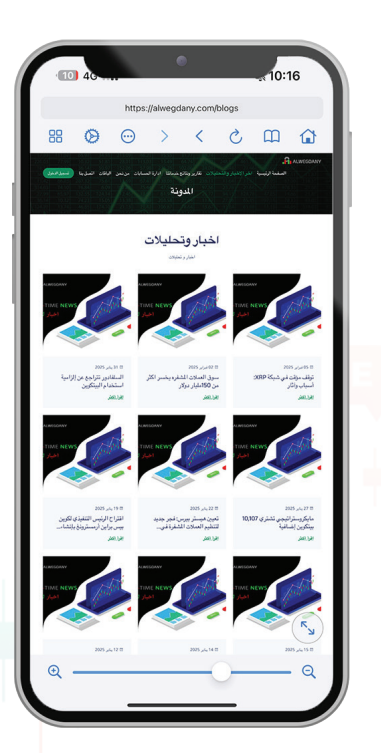

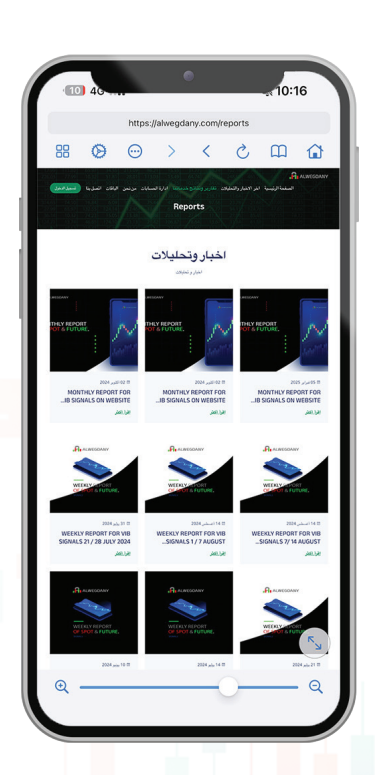

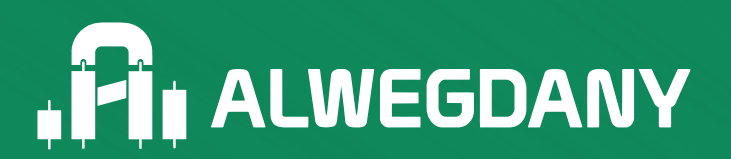